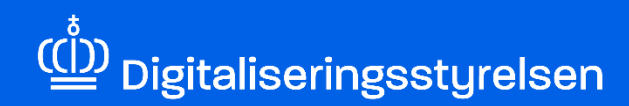

# **DIGITAL FULDMAGT**

Sådan opretter du som MitID privat til erhverv-bruger en Digital Fuldmagt til en anden organisation

Version: 1.0

Udgivelsesdato: oktober 2024

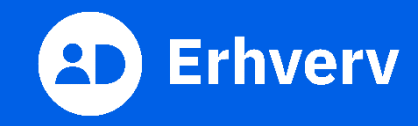

## Indledning

Denne vejledning forklarer trinvis, hvordan din organisation giver en anden organisation, med andre ord et andet CVR-nummer, ret til at agere digitalt på vegne af din organisation, fx adgang eller ret til at indberette digitalt i en selvbetjening. Det er relevant, når din organisation skal have hjælp af en revisor, advokat eller et administrationsbureau.

Denne vejledning er kun relevant, hvis din organisation:

- bruger MitID privat til erhverv
- ikke er tilsluttet MitID Erhverv.

Du bruger MitID privat til erhverv, hvis du vælger at logge på som ledelsesrepræsentant under login til en selvbetjening på vegne af din organisation. Det gør du, efter du har indtastet dit MitID bruger-ID og godkendt login med fx MitID appen. Hvis du er en MitID privat til erhverv-bruger, skal du give en anden organisation ret til at agere digitalt på vegne af din organisation via Digital Fuldmagt.

#### Det skal du bruge, når du opretter en Digital Fuldmagt

Inden du går i gang, skal du have forberedt 3 ting:

- MitID.
- CVR-nummer på den organisation, som skal agere digitalt på vegne af din organisation.
- Hvilke rettigheder fuldmagten skal gælde for. En rettighed kan være en adgang eller en ret til at indberette i en selvbetjening.

#### Hvis du ikke er MitID privat til erhverv-bruger

Du kan ikke bruge denne vejledning. Din organisation skal i stedet oprette en erhvervsfuldmagt i MitID Erhverv. Læs i så fald følgende vejledning:

Sådan opretter du erhvervsfuldmagter i MitID Erhverv (pdf)

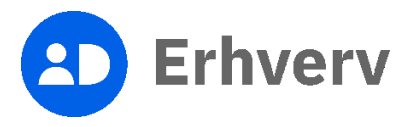

### 1. Sådan opretter du en Digital Fuldmagt

| Trin | Beskrivelse                                                                                                    | Billede                                                                                                    |
|------|----------------------------------------------------------------------------------------------------|----------------------------------------------------------------------------------------------------|
| 1    | Følg dette link:<br>https://mitid-erhverv.dk/digitalfuldmagt/<br>Det er vigtigt, at du ikke er logget ind på andre<br>steder, fx virk.dk, skat.dk med MitID. Det er en<br>god ide at lukke browseren og starte den igen.         |                                                                                                    |
| 2    | Indtast dit MitID bruger-ID og godkend login med<br>dit identifikationsmiddel<br>Login med dit identifikationsmiddel, der kan være<br>en af følgende:<br>• MitID app<br>• MitID chip<br>• MitID kodeviser<br>• MitID kodeoplæser | MitID       Lokal Id?         Log på hos MitID Erhverv       Mit ♣         BRUGER-ID ⑦       Skjul         FORTSÆT       →         ③ Glemt bruger-ID?       Åfbryd         Hijselp       Hijselp |

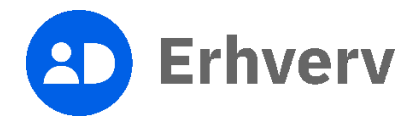

| Trin | Beskrivelse                                                                                                    | Billede                                                                                                    |
|------|----------------------------------------------------------------------------------------------------|----------------------------------------------------------------------------------------------------|
| 3    | Vælg "Log på som ledelsesrepræsentant"<br>Hvis du vælger "Log på som privatperson", kan du<br>ikke oprette en Digital Fuldmagt, som gælder for<br>din organisation. | Log på som privatgerson O   Log på som privatgerson O   Crister in indevicesserpræsentant O   Order-nummer:     Crister indevicesserpræsentant O   Order-nummer:     De node state state st |
| 4    | Vælg fanen "Giv fuldmagt" øverst på siden                                                                                                    | Euldmagt       Cv tuldmagt       Armod om fuldmagt       Mme fuldmagter         Velkommen til digital fuldmagt         Welkommen til digital fuldmagt         Med digital fuldmagt kan du:         One an anden organisation fuldmagt til at udføre handlinger digital på dine vegne.         One anden organisation fuldmagt til at udføre handlinger digital på dine vegne.         One anden organisation fuldmagt til at udføre handlinger digital på dine vegne.         One provider en anden organisation fuldmagt til at udføre handlinger digital på dine vegne.         One provider en anden organisation fuldmagt til at udføre handlinger digital på dine vegne.         One provider en anden organisation fuldmagt til at udføre handlinger digital på dine vegne.         One provider en anden organisation fuldmagt til at udføre handlinger digital på dine vegne.         One provider en anden organisation fuldmagt til at udføre en anden organisation fuldmagt til at udføre, i topmenuen.         Weig hvilken handling, du ensker at udføre, i topmenuen.         Demærk, at en digital fuldmagt ikke kan printes og bruges som en fysisk fuldmagt.                                                                                                    |

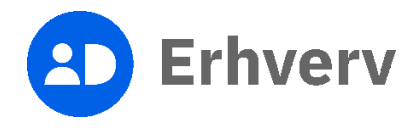

| Trin | Beskrivelse                                                        | Billede                                                                                                    |
|------|--------------------------------------------------------------------|----------------------------------------------------------------------------------------------------|
| 5    | Indtast det CVR-nummer, som din organisation<br>giver fuldmagt til | Giv fuldmagt                                                                                                    |
|      | пукра зøg .                                                        | 1     2     3     4     5       Hvem     Hvad     Gyldighedsperiode     Godkend     Kvittering                                                                                                    |
|      |                                                                    | Vælg hvem, der skal have fuldmagt Angiv fuldmagtsmodtagers CVR-nummer. og klik på "Søg". <u>Mangler du CVR-nummer, kan du finde det på CVR på Virk.</u> CVR-nummer* Indtast modtagers CVR-nummer Søg |
| 6    | Tjek, om den korrekte organisation vises                           |                                                                                                    |
|      | Hvis den viste organisation er korrekt, skal du<br>vælge "Næste".  | Giv fuldmagt                                                                                                    |
|      |                                                                    | Vælg hvem, der skal have fuldmagt  Virksomhed fundet  CVR-nummer                                                                                                    |

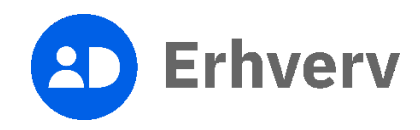

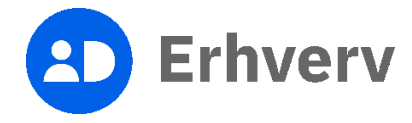

| <ul> <li>9 Vælg, hvor længe fuldmagten skal være gyldig</li> <li>Du kan vælge en af følgende 2 muligheder:</li> <li>Til fuldmagten bliver tilbagekaldt<br/>(gyldig i 10 år).</li> <li>Til den udløbsdato, du selv vælger.</li> <li>Vælg "Næste".</li> </ul> | Trin | Beskrivelse                                                                    |
|----------------------------------------------------------------------------------------------------|------|--------------------------------------------------------------------------------|
| <ul> <li>Du kan vælge en af følgende 2 muligheder:         <ul> <li>Til fuldmagten bliver tilbagekaldt<br/>(gyldig i 10 år).</li> <li>Til den udløbsdato, du selv vælger.</li> </ul> </li> <li>Vælg "Næste".</li> </ul>                                     | 9    | Vælg, hvor længe fuldmagten skal være gyldig                                   |
| <ul> <li>Thi full dimagten bliver tilbagekaldt<br/>(gyldig i 10 år).</li> <li>Til den udløbsdato, du selv vælger.</li> <li>Vælg "Næste".</li> </ul>                                                                                                    |      | Du kan vælge en af følgende 2 muligheder:                                      |
| <ul> <li>I il den udløbsdato, du selv vælger.</li> <li>Vælg "Næste".</li> <li>Vælg "Næste".</li> </ul>                                                                                                    |      | (gyldig i 10 år).                                                              |
|                                                                                                    |      | <ul> <li>I il den udløbsdato, du selv vælger.</li> <li>Vælg "Næste"</li> </ul> |
| Forrige                                                                                                    |      | Vælg Næste .                                                                   |
|                                                                                                    |      |                                                                                |

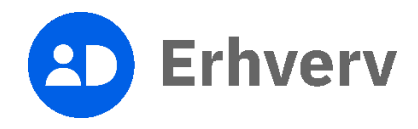

| Trin | Beskrivelse                                                                                                    | Billede                                                                                                    |
|------|----------------------------------------------------------------------------------------------------|----------------------------------------------------------------------------------------------------|
| 10   | Tjek, om fuldmagtens oplysninger er korrekte                                                                                                    |                                                                                                    |
|      | Oplysningerne består af:                                                                                                    | Giv fuldmagt                                                                                                    |
|      | <ul> <li>hvem, der giver fuldmagten</li> <li>hvilken organisation, der modtager<br/>fuldmagten</li> <li>hvilke rattigheder fuldmagten gelder for</li> </ul> | Hvem     Hvad     Gyldighedsperiode     Godkend     Kvittering       Godkend fuldmagt     Du skal nu underskrive med dit. MitD for at godkende fuldmagten.                                                                                                    |
|      | <ul> <li>hvilke rettigheder fuldmagten gælder for</li> <li>hvornår fuldmagten udløber.</li> </ul>                                                           | Jeg<br>Giver fuldmagt bl                                                                                                    |
|      | Hvis der er fejl i oplysningerne, skal du vælge<br>"Forrige" for at rette oplysningerne.                                                                    | Med disse rettigheder         EASY for arbejdsgiver: Giv ret til at anmelde arbejdsulykker i EASY.           Som arbejdsgiver kan du give dine medarbejdere ret til at anmelde arbejdsulykker i EASY og godkende anmeldelser sendt fra andre ansatte.           Som arbejdsgiver kan du give dine medarbejdere ret til at anmelde arbejdsulykker i EASY og godkende anmeldelser sendt fra andre ansatte. |
|      |                                                                                                    | Udlebodato                                                                                                    |
|      | Vær opmærksom på, at du ikke kan rette<br>oplysningerne, når du har underskrevet<br>fuldmagten.                                                             | Hvis du skal ændre oplysningerne i fuldmagten, skal du gå tilbage til de forrige sider. Forrige                                                                                                    |
|      | Hvis alt ser korrekt ud, skal du trykke på<br>"Bekræft".                                                                                                    |                                                                                                    |

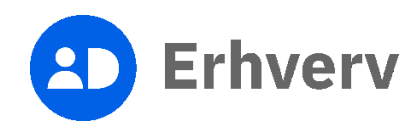

| Trin | Beskrivelse                      | Billede                                               |
|------|----------------------------------|-------------------------------------------------------|
| 11   | Tryk på "Videre til underskrift" | Giv fuldmagt<br>I I I I I I I I I I I I I I I I I I I |
|      |                                  | Eetrod Videe Hi underskrift                           |

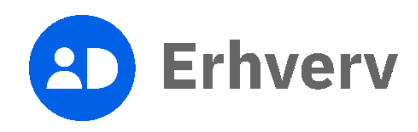

| Trin | Beskrivelse                 | Billede                                                                                                    |
|------|-----------------------------|----------------------------------------------------------------------------------------------------|
| 12   | Indtast dit MitID bruger-ID | MtiD       Lokal GP         Image: Teleformetocde;       Image: Teleformetocde;         BRUGER-1D       Image: Teleformetocde;         Image: Teleformetocde;       Image: Teleformetocde;         Image: Teleformetocde;       Image: Teleformetocde; |

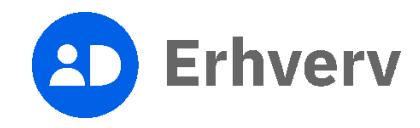

| Trin | Beskrivelse                                                                                                    | Billede                          |
|------|----------------------------------------------------------------------------------------------------|----------------------------------|
| 13   | Vælg "Skriv under som ledelsesrepræsentant", da<br>du opretter en Digital Fuldmagt på vegne af din<br>organisation | <pre>   Fuldmagt til (CVR:</pre> |

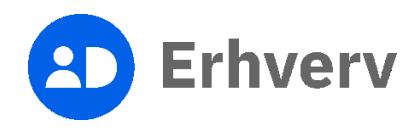

| Trin | Beskrivelse                                                                                                    | Billede                                                                                                    |
|------|----------------------------------------------------------------------------------------------------|----------------------------------------------------------------------------------------------------|
| 14   | Sæt flueben i boksen "Jeg accepterer vilkårene<br>for underskrift"<br>Når du har gjort det, skal du trykke på<br>"Underskriv". | Pidamagt til I (CVR:   Referencekode: Image: String in the string in the string i |

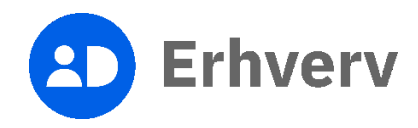

| 15 Underskriv ved at godkende med dit identifikationsmiddel, som kan være: <ul> <li>MitID app</li> <li>MitID chip</li> <li>MitID kodeviser</li> <li>MitID kodeoplæser</li> <li>Billederne viser, hvordan det ser ud i MitID appen.</li> </ul> Digital Fuldmagt. <ul> <li>Digital Fuldmagt.</li> <li>Oddendt føreter</li> <li>Nreferencekode:</li> <li>Nreferencekode:</li> </ul> |
|----------------------------------------------------------------------------------------------------|

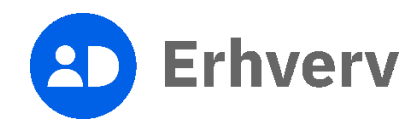

| Trin | Beskrivelse                                                                                                    | Billede                                                                                                    |
|------|----------------------------------------------------------------------------------------------------|----------------------------------------------------------------------------------------------------|
| 16   | Du har nu givet Digital Fuldmagt til en anden organisation                                                           | Giv fuldmagt                                                                                                    |
|      | Den organisation, som modtager fuldmagten, vil<br>modtage en besked i Digital Post.                                  | 1     2     3     4     5       Hvem     Hvad     Gyldighedsperiode     Godkend     Kvittering                                                                                                    |
|      | Ønsker du at se de fuldmagter, som din<br>organisation har givet, kan du trykke på "Se<br>virksomhedens fuldmagter". | Kvittering Du har nu oprettet en fuldmagt. Beskeder vedrorende fuldmagten vil blive sendt til begge virksomheders digtale postkasse.     (CVR-nummer // kan nu agere digtalt, med de valgte rettigheder, på vegne af (CVR-nummer)).     Se virksomhedens fuldmagter |

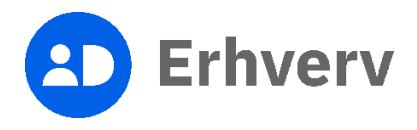